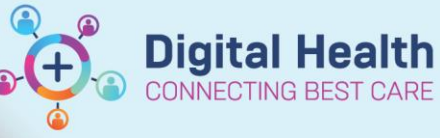

**Digital Health Quick Reference Guide** 

## Key messages:

- Intermittent infusions are those with an associated frequency, e.g. antibiotics.
- This QRG will cover how to order intermittent infusions

## 1. Ordering Intermittent Infusions

- Orders and Referrals
- 1. Navigate to and click +Add Search for and select the appropriate intermittent infusion order 2.

\*Note\*: Filter search results by typing

"infusion" after the name of the medication, e.g. "flucloxacillin infusion"

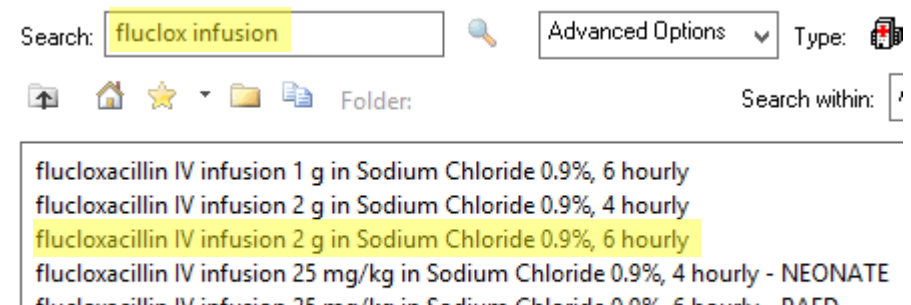

flucloxacillin IV infusion 25 mg/kg in Sodium Chloride 0.9%, 6 hourly - PAED flucloxacillin IV infusion 50 mg/kg in Sodium Chloride 0.9% - NEONATE flucloxacillin IV infusion 50 mg/kg in Sodium Chloride 0.9%, 6 hourly - PAED

\*Note\*: You will find some antibiotics have an order for an "IV Push" and another for an "IV Infusion". The "IV Push" orders are intended for use in emergency situations. If in doubt, always select the "IV Infusion" order.

| Search: fluclox iv                   | ٩,                | Advanced Options      | 🗸 Type: 🎒 Inpatier     |
|--------------------------------------|-------------------|-----------------------|------------------------|
| 🖚 🙆 🚖 • 🗀 🖬 Fo                       | ider:             |                       | Search within: All     |
| flucloxacillin IV infusion 1 g in S  | odium Chlorid     | e 0.9%, 6 hourly      |                        |
| flucloxacillin IV infusion 2 g in S  | odium Chlorid     | e 0.9%, 4 hourly      |                        |
| flucloxacillin IV infusion 2 g in S  | odium Chlorid     | e 0.9%, 6 hourly      |                        |
| flucloxacillin IV infusion 25 mg/    | kg in Sodium C    | hloride 0.9%, 4 hour  | ly - NEONATE           |
| flucloxacillin IV infusion 25 mg/    | kg in Sodium (    | hloride 0.9%, 6 hour  | ly - PAED              |
| flucloxacillin IV infusion 50 mg/    | kg in Sodium (    | hloride 0.9% - NEON   | NATE                   |
| flucloxacillin IV infusion 50 mg/    | kg in Sodium C    | hloride 0.9%, 6 hour  | ly - PAED              |
| flucloxacillin 50 mg/kg, IV, Vial,   | 12 hourly, - N    | EONATE                | 3                      |
| flucloxacillin (additive) 50 mg/k    | g, IV Infusion,   | 12 hourly, Infuse ove | r 30 min(s), - NEONATE |
| flucloxacillin for injection 1 g, IV | V, Vial, 6 hourly | (IV push)             |                        |
| flucloxacillin for injection 2 g, IV | V, Vial, 6 hourly | (IV push)             |                        |
| flucloxacillin for injection 2 g, IV | V, Vial, 4 hourly | (IV push)             |                        |
| flucloxacillin for injection 2 g, IV | , Vial, PRE-OP,   | (IV push)             |                        |

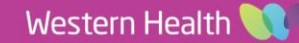

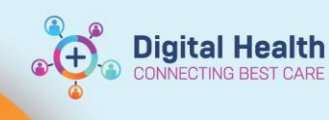

3. Complete the mandatory Indication field (i.e. for antibiotics) under the **Details** tab:

| ▪ Details for <b>f</b> | lucloxacillin (        | additive) + Sod  | ium        |
|------------------------|------------------------|------------------|------------|
| 🖀 😵 Details            | i∃ Ingredient Details  | 🔃 Order Comments | <b>e</b> [ |
| + <b>e</b> h.          | $\mathbf{t}$ $\gtrsim$ |                  |            |
|                        | Duration:              |                  |            |
|                        | Duration unit:         |                  | ~          |
|                        | *Indication:           |                  |            |
| Special                | Instructions:          |                  |            |
|                        |                        |                  |            |
| Appro                  | oval Number:           |                  |            |

4. Under the Ingredient Details tab - the diluent, volume and infuse over time have been pre-defined wherever possible as per policy.

2 g, IV Infusion, 6 hourly, Infuse over 30 min(s), Indication: cellulitis, First dose

\*Note\*: If nursing staff feel the specified details are clinically inappropriate, they can change these at the point of administration, and notify the treating team to modify the order for future doses.

\*Note\*: The volume, rate and infuse over fields are all linked - if the rate is modified, the infuse over time will recalculate based on the volume, and vice versa.

| Ingredients                 | Dose   | Rate                | Infuse Over | Frequency | Duration |
|-----------------------------|--------|---------------------|-------------|-----------|----------|
| 🔀 flucloxacillin (additive) | 2 g    | <u> 8</u> 200 mL/hr | 30 min(s)   | 6 hourly  | V        |
|                             | 100 mL |                     |             |           |          |
|                             |        |                     |             |           |          |
|                             |        |                     |             |           |          |

5. Sign the order and review the MAR / MAR Summary.

15/10/2020 16:00:00

\*Note\*: Only the infuse over time will appear on the MAR for intermittent infusions.

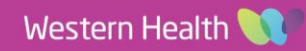